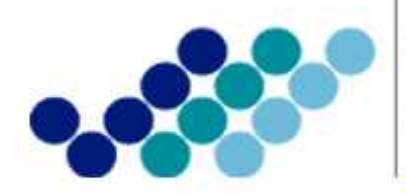

Agencia Nacional de **Regulación, Control y Vigilancia Sanitaria** 

# Anexo 2: GUÍA DEL USUARIO

Obtención del Permiso de Funcionamiento de los Establecimientos sujetos a Vigilancia y Control Sanitario a excepción de los Servicios de Salud

Versión [3.0]

Marzo, 2015

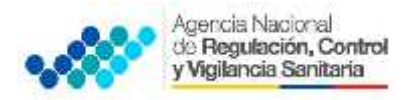

# CONTENIDO

| 2  | 2.2. | Obtención del Permiso de Funcionamiento | 4 |
|----|------|-----------------------------------------|---|
| 2  | 2.1. | Pantalla de bienvenida                  | 2 |
| 2. | PASC | OS A SEGUIR:                            | 2 |
| 1. | OBJE | ETIVO DE LA GUÍA                        | 2 |

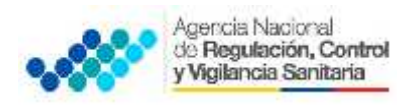

## 1. OBJETIVO DE LA GUÍA

Explicar el funcionamiento del sistema informático al usuario externo, guiando paso a paso la obtención del Permiso de Funcionamiento a fin de poder agilizar y optimizar el proceso.

## 2. PASOS A SEGUIR:

#### 2.1. Pantalla de bienvenida

Una vez haya ingresado su nombre de usuario y contraseña, aparecerá la pantalla de bienvenida donde se da una breve descripción del proceso de obtención del Permiso de Funcionamiento, además, se presenta la opción de descargar el presente instructivo para realizar correctamente el proceso de obtención del Permiso de Funcionamiento como se muestra a continuación.

| Agencia Nacional<br>de Regulación, Control<br>y Vigilancia Sanitaria                                                                                                    | SISTEMA INFORMÁTICO                                                                                                    |
|----------------------------------------------------------------------------------------------------|----------------------------------------------------------------------------------------------------|
|                                                                                                    | Trinter Inco Podel Sale                                                                                                    |
| MODULO DE PERMISO DE FUN                                                                                                    | CIONAMIENTO                                                                                                    |
| Bienvenido PRUEBA.NORMATIVA al Sistema Automatizado de<br>Vigilancia Sanitaria (ARCSA) para la obtención del permiso de t<br>establecimientos sujetos a control y vigilancia sanitaria que cumpten c | la Agencia Nacional de Regulación, Control y<br>funcionamiento, certificado que se otorga a los<br>on lodos los requisitos para su funcionamiento. |
| A continuación usted podrá descargarse el instructivo para ingresar a<br>de manera ágil, transparente y oportuna<br>• Instructivo para obtener el permiso de funcionamiento                          | I sistema y obtener su permiso de funcionamiento<br>Hacer clic para obtener el<br>Instructivo                                                      |
| Recuerde que: toda la información que ingrese en este sistema sera<br>se realice a su establocimiento.                                                                                               | a valicada y confirmada en el control posterior que                                                                                                |

#### Ilustración 1. Ventana de Ingreso al Sistema

El sistema presenta la siguiente barra de herramientas:

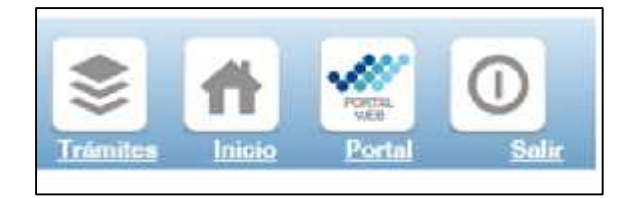

Ilustración 2.Barra de herramientas del Sistema para Permisos de Funcionamiento.

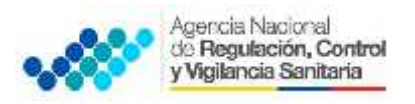

**a. Trámites.-**En ésta opción permite crear Solicitud Nueva o Renovación para obtener el Permiso de Funcionamiento, Editar Solicitud, Visualizar Solicitud y Cancelar Solicitud

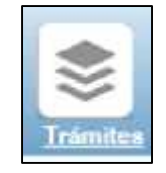

**Nota:** En caso de tener en el mismo establecimiento (dirección o ubicación) más de una actividad comercial deberá ingresar en el sistema todas las actividades adicionales registradas en el SRI o RISE. En caso que las actividades comerciales se realicen en otro establecimiento (otra dirección o ubicación) deberá solicitar otro permiso de funcionamiento.

**b.** Inicio. Ésta opción direcciona a la bandeja de inicio del Sistema para Permisos de Funcionamiento.

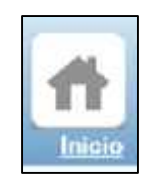

**c. Acceso al portal web.** En ésta opción el ciudadano puede ingresar directamente a la página web de ARCSA.

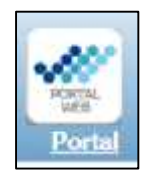

d. Salir del Sistema. En ésta opción el ciudadano puede salir del Sistema.

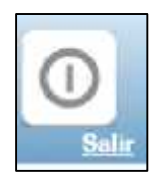

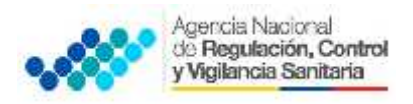

# 2.2. Obtención del Permiso de Funcionamiento

1. Para obtener el Permiso de Funcionamiento debe hacer clic en el icono "Mis trámites"

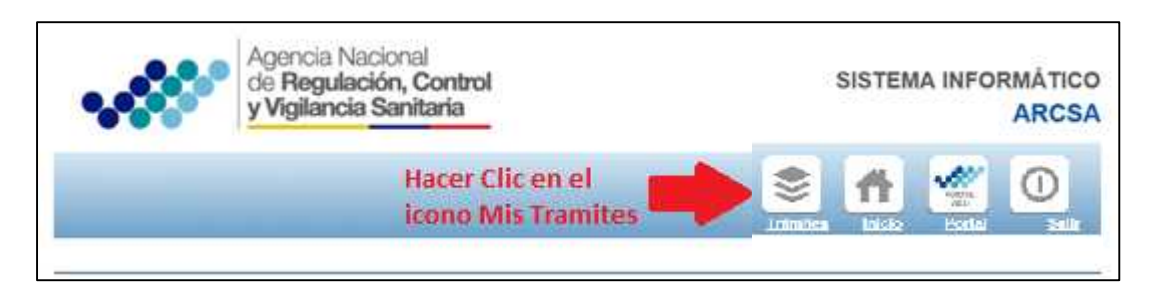

#### Ilustración 3. Barra de herramientas

#### Se desplegara la siguiente pantalla:

| 🕽 Generalestal 🖋 Educativatal  💥 Genader scrutur |          |                                                   |
|--------------------------------------------------|----------|---------------------------------------------------|
| Valativers france                                |          |                                                   |
| No de la solicitud Establecimiento 👻             | l'roceso | Lecha de soliciti Lecha de emisió Estado Solicitu |
|                                                  |          |                                                   |
|                                                  |          |                                                   |
|                                                  |          |                                                   |
|                                                  |          |                                                   |
|                                                  |          |                                                   |
|                                                  |          |                                                   |
|                                                  |          |                                                   |
|                                                  |          |                                                   |
|                                                  |          |                                                   |

#### Ilustración 4. Página para realizar tramites

**2.** El usuario en caso de requerir, podrá visualizar la solicitud de su permiso de funcionamiento de 2014 haciendo clic en la opción **"Solicitudes 2014"** 

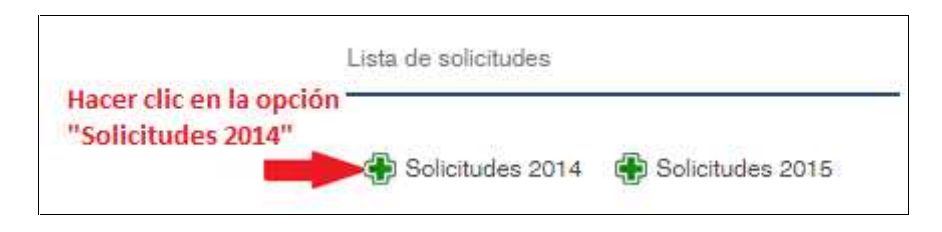

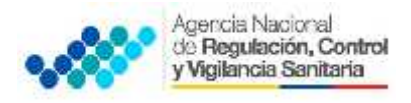

**3.** Para procesar la solicitud de permiso de funcionamiento de 2015 hacer clic en la opción **"Crear solicitud"** 

| Hacer clic en la | Lista de solicitudes |            |         |                      |                      |
|------------------|----------------------|------------|---------|----------------------|----------------------|
| opción Crear so  | licitud              |            |         |                      |                      |
|                  | Crear solicitud      | Editar sol | icitud  | Nisualizar solicitud | X Cancelar solicitud |
|                  | No de la soli        | citud      | Estable | cimiento 📥           |                      |

Ilustración 5. Crear solicitud

Se desplegará la siguiente pantalla.

| 🖉 Inamese la julio-manifes del F                                                                                                    | ad discinnents cover ser Verific ris-                                                                                                    |
|----------------------------------------------------------------------------------------------------|----------------------------------------------------------------------------------------------------|
| T where we are in the state of a                                                                                                    | a nation of a state of the state of the stat |
| ostimado Ocuario:                                                                                                    |                                                                                                    |
|                                                                                                    |                                                                                                    |
| Provide the second second seco |                                                                                                    |
| <ul> <li>Bildi momento de Hogis<br/>Internae - SBI asia actu</li> </ul>                                                                                                    | star sus delos, no compiden o Usited no esta de aquerdo con esa intermedión, debe acorderse al Servicio de Hentas<br>Islam el KUX:                                                                                                    |
| <ul> <li>Bi al momento de Regis<br/>Intensas - SRI para auto</li> <li>Si no se comple con lo</li> </ul>                                                                                                    | star sus datos, no complaton o Ustad no esta de acuerdo con esa internación, daba acordarse al Servicio de Rentas<br>Ializar el RUC.<br>e requisitos no podrá confinuar con el proceso.                                                                                                    |
| <ul> <li>Bi di momento de Hoge</li> <li>Internae - S'Al para acto</li> <li>Bi no se compte con lo</li> </ul>                                                                                                    | strar sue datos, no completan o Ustad no esta de acuerdo con esa internación, debe acorperse al Servicio de Rontas<br>Ializar el HUC.<br>e requisitos no podrá continuar con el proceso.                                                                                                    |
| <ul> <li>Bi a momento de Roge<br/>Internas - SRI para actu<br/>Si no se compte con lo</li> </ul>                                                                                                    | strar sue datos, no compliado o Ustad no esta de aquerdo con esa internación, apocaporese al Servicio de Hentas<br>alizar el HUC.<br>e regnisitos no podrá cuntinuar con el proceso.                                                                                                    |
| <ul> <li>Si di monerto de Roge<br/>Internae - SRI para actu</li> <li>Si nu se comple con lo<br/>lingrese los datos del establec</li> </ul>                                                                                                    | strar sus datos, no compliado o Ustad no cata de aquerdo con esa intermazión, apos aportarse al Servicio de Hontas<br>alizar el HUC.<br>e requisitos no podrá continuar con el proceso.                                                                                                    |
| <ul> <li>Bi di monicatto de Regi<br/>Internae - SRI para actu</li> <li>Si nu se comple con lo<br/>gina se comple con lo</li> </ul>                                                                                                    | strar sus datos, no compliado o Ustad no cata da aduerdo con esa internación, acoa acorparse al Servicio de Hontas<br>alizar el HUC.<br>e requisitos no podrá continuar con el proceso.                                                                                                    |

Ilustración 6. Página de Ingreso de datos

**4.** El ciudadano debe ingresar su número de RUC o RISE y el número de establecimiento, una vez completados los campos hacer clic en la opción **"Validar establecimiento"** 

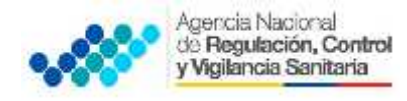

| 👔 Ingraac la informatión no F                                                                                  | stenkomieste para sor Verficaria                                                                                                    |
|----------------------------------------------------------------------------------------------------|----------------------------------------------------------------------------------------------------|
| etimado Ueuario:                                                                                               |                                                                                                    |
| <ul> <li>Si al arcmento de Regie</li> <li>Internas - STI para acta</li> <li>Eu no ac oumple con los</li> </ul> | trar ese datos, no coinciden o Usted no está de accerdo con esa información, debe apercarse al Servicio de Hentas<br>alizar el RUC.<br>I imquisitos no padro continuor son el proceso. |
|                                                                                                    |                                                                                                    |
| ingrese los datos del establec                                                                                 |                                                                                                    |
| ingrese los detos del estableo<br>RUC:o BIRE                                                                   | Intento<br>Numero de establecimiento (ejemplo: 1, 2, 0, etc):<br>Numero de establecimiento (ejemplo: 1, 2, 0, etc):                                                                    |

Ilustración 7. Campo de ingreso de número de RUC o RISE

**Nota 1:** en caso que el establecimiento no se encuentre activo, se presentará el siguiente mensaje:

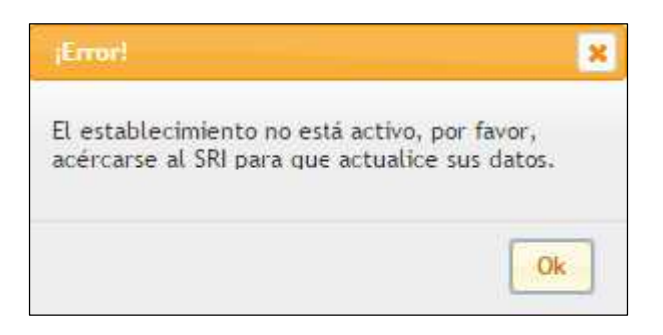

**NOTA 2:** en caso de no haber obtenido el permiso de funcionamiento 2014, se presentará el siguiente mensaje

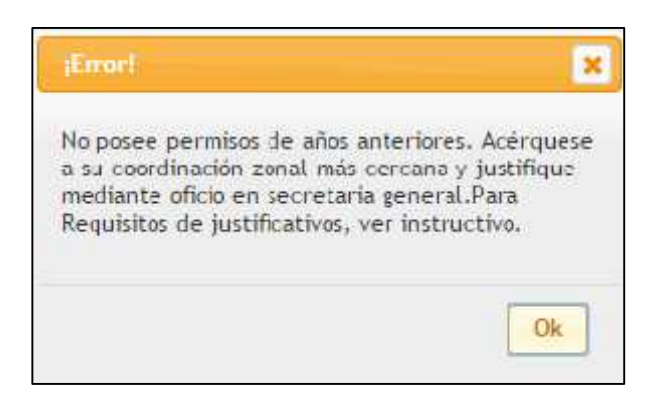

El usuario deberá acercarse a la coordinación zonal más cercana para entregar un oficio y la documentación para realizar la respectiva justificación.

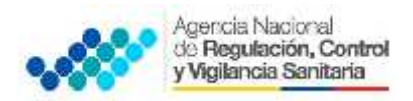

Documentos que se pueden presentar para la justificación correspondiente

- RUC con sus respectivos números de establecimientos.
- Cédula del representante legal.
- Oficios, correos electrónicos enviados o ingresados por el usuario a Planta central o a las coordinaciones zonales de ARCSA solicitando algún tipo de requerimiento referente al permiso de funcionamiento.
- Captura de pantalla donde se visualice el ingreso (fecha), proceso, estado y/o inconvenientes que se presentaron en el sistema al tramitar el Permiso de funcionamiento 2014.
- Permiso de funcionamiento 2014 (en caso de haber escogido mal la Categoría).
- Permiso de funcionamiento 2013 (en caso de farmacias).
- Papeleta de depósito.
- Otros documentos que acrediten y respalden que el usuario ingreso a tiempo la solicitud en el sistema de permisos de funcionamiento 2014.
- En caso de que se solicite otra documentación, se solicitara vía oficio al usuario de manera pertinente.
- **5.** Después de validar el establecimiento se presentará un mensaje con la razón social de su establecimiento, si es la correcta se debe hacer clic en la opción **"Ok"**

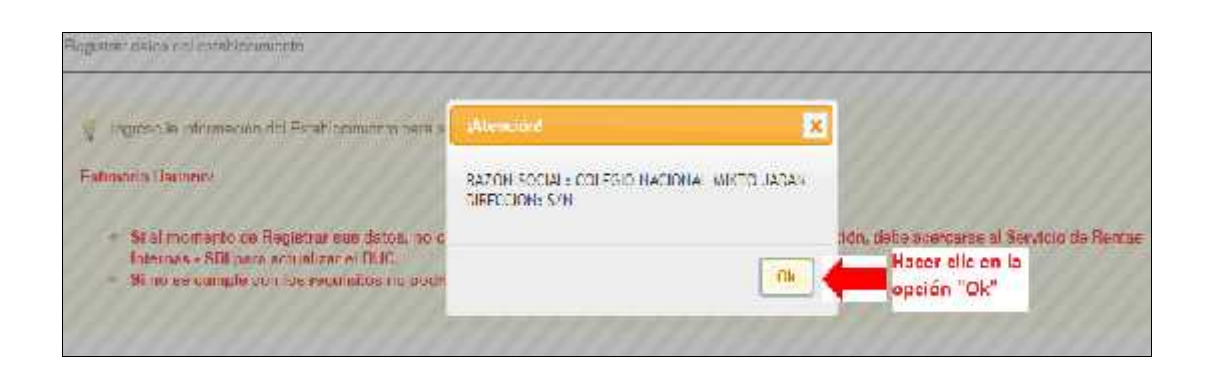

Ilustración 8. Validación del Establecimiento

6. Se desplegará la siguiente pantalla

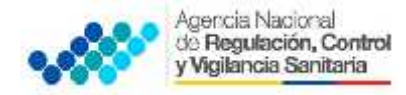

| ingroso la información para a solicitud -                                                                                                    | del permiso de tuncionamiemo                                                                                                    | . El compo Zona, Ulstrito y                                                   | Cirputto es obligatorio unicamente                     | para las Farmaoias              |
|----------------------------------------------------------------------------------------------------|----------------------------------------------------------------------------------------------------|-------------------------------------------------------------------------------|--------------------------------------------------------|---------------------------------|
|                                                                                                    |                                                                                                    |                                                                               |                                                        |                                 |
| Ti proceso que usted va ha realizar es —                                                                                                    |                                                                                                    |                                                                               |                                                        |                                 |
| Noisen 2-46 main de Londormanie da                                                                                                    | 2                                                                                                    | a.                                                                            |                                                        |                                 |
|                                                                                                    |                                                                                                    |                                                                               |                                                        |                                 |
| ngrese los dete <mark>s d</mark> el representante lega                                                                                                    | 1                                                                                                    |                                                                               |                                                        |                                 |
| Cédula - Identil caellon:                                                                                                    | Marihage stand attent                                                                                                    |                                                                               | C dena inc                                             |                                 |
| 🔍 extranjero: 💷                                                                                                    | and the state of the state.                                                                                                    |                                                                               | 5                                                      |                                 |
| State of the second second s | The second second second second second second second second second second second second second second second s                                                                                                    |                                                                               | However the second of the                              | T. 4 citary and date            |
| 1 1 11 11 1 1 1 1 1 1 1 1 1 1 1 1 1 1                                                                                                     | - 1 51 5 422 SC41 8 B - 12 27 8 400                                                                                                    |                                                                               | ATTENDED COLUMN TOWN                                   | and a state of the state of the |
| terrese los debos del establecimiento                                                                                                    | - 1 highting (1, 10, 10, 10, 10, 10, 10, 10, 10, 10, 1                                                                                                    |                                                                               |                                                        |                                 |
| ngrese los datos del establecimiento<br>nulo a DIPC                                                                                                    | Normen de articidadore<br>f                                                                                                    | nto (e)em <mark>plo (</mark> , a, a, etc)e                                    |                                                        |                                 |
| Ingrese los datos del establecimiento —<br>DUC > DIPT<br>0190011040001<br>Darán recati<br>0015001040001                                                                                                    | Norman de actributione<br>(<br>Norman de actributione<br>(<br>Norma comerca (                                                                                                    | nto rejem <mark>nto 1</mark> , 7, 8, etc):                                    |                                                        |                                 |
| ngrese los datos del establecimiento<br>Duid a DIPE-<br>Urgobrituquogri<br>Deste preserto<br>GOLEGIO NACIONAL VIXI IO JADAN<br>Calle preserto                                                                                                    | Nomero de actoblacione<br>1<br>Nomero de actoblacione<br>1<br>Nomero de iste /<br>montes de iste /                                                                                                    | nto (ejemplo: 1, 2, 0, etc):<br>Colle cecundono:                              | Factor                                                 |                                 |
| ngrese los datos del establecimiento —<br>DJC A DIEC<br>9193311040001<br>Darte acest<br>GOLEGIO MACIONAL VIX IO JADAN<br>Cale prespeit                                                                                                    | Normen de actribuiques<br>Normen de actribuiques<br>(<br>Normen de lote /<br>minieur de lote /<br>Morrens de lote /<br>Morrens de lote /<br>Morrens de lote /<br>Morrens de lote /<br>Morrens de lote /                                                                                                    | nto (ejemplo - ) , 2º , 0, etc):<br>Colle cecundono:                          |                                                        |                                 |
| ngrese los cistos del establecimiento<br>Duic > Diar<br>Proto social<br>Dade social<br>Ocupero antononal, viscio undran<br>Dale procipiti<br>Provincia                                                                                                    | Nomen is etablecine<br>Nomen is etablecine<br>Nombs coverant<br>Nombs coverant<br>Nomen is late /<br>markedine<br>SN<br>Comm                                                                                                    | nia (ejempla: 1, 2, 3, etc):<br>Colle ceciandona:                             | Factor Process                                         |                                 |
| Ingrese los cistos del establecimiento<br>nuclos nien                                                                                                    | Nomena de establecime<br>(<br>Nombre coverante<br>Nombre coverante<br>Nombre coverante<br>Nombre coverante<br>Nombre coverante<br>Nombre coverante<br>(<br>Nombre coverante<br>(<br>Nombre coverante)<br>(<br>Nombre coverante)                                        | nia (e)empla: 1, 2, 3, etc):<br>Colle recundona:<br>T                         | Factors<br>Parecula                                    |                                 |
| Ingrese los cistos del establecimiento<br>D.J.C. & DIPE                                                                                                    | Nomena de establecimie (<br>Nombre conversar)<br>Nombre conversar)<br>Nombre                                                                                                    | nia (e)empla: 1, 2, 3, etc):<br>Colle reclandona:<br>T                        | Factore<br>Parecula                                    |                                 |
| ngrese los datos del establecimiento<br>nuito e nien                                                                                                    | Nomera de establecimie<br>1<br>Nombre consector<br>Nombre consector<br>Nom                                                                                                    | nta (e)empla: 1, 2, 3, etc):<br>Calle cecundata:<br>T                         | Factor<br>Parcula<br>Davata                            |                                 |
| Ingrese los datos del establecimiento<br>DuC A DISC<br>0190011040001<br>Dorán Ano al<br>OOLEGIO MACIONAL VIXTO UNDAN<br>Cale presido<br>Provincia<br>Provincia<br>Li campo Zona, Illettilo y Elecuto es all<br>Zena<br>Seleccione Zona                                                                                                    | Nomero de establecimie<br>7<br>Nombre concesto<br>Nombre concesto<br>Nombre concesto<br>Nombre concesto<br>Nombre concesto<br>Concesto<br>Conc | nto (e)emplo (), (), (), etc):<br><u>Coule recondono-</u><br>T<br>e Lannacian | Parcula<br>Percula<br>Parcula<br>Descriptione Circuito |                                 |

Ilustración 9. Registro de Datos del Establecimiento

**7.** El usuario debe ingresar el número de cédula o documento de identificación del representante legal y hacer clic en el icono **"lupa"**,

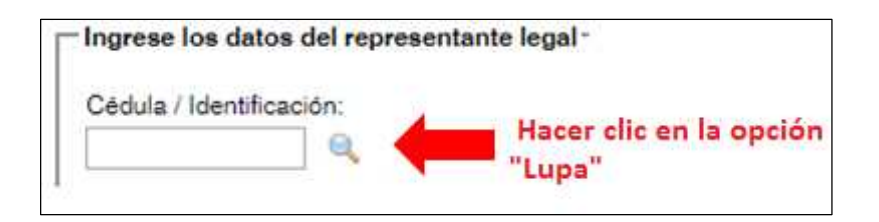

Para el caso de extranjeros deberán hacer clic en la opción "extranjero"

|                   | ee aerropresentante rega |                                           |
|-------------------|--------------------------|-------------------------------------------|
| Cédula / Identifi | cación:                  | Hacer clic en<br>la opción<br>"extranjero |

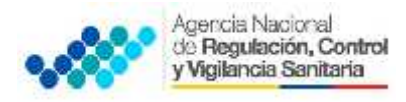

**8.** El usuario debe completar los campos: correo electrónico, dirección del domicilio, teléfono convencional, teléfono celular

| Teléfono delutar: | Telefono convencional | Dirección de domicilio | Correc alectrón cc: |
|-------------------|-----------------------|------------------------|---------------------|
|                   |                       |                        |                     |
|                   |                       |                        |                     |

9. El usuario debe completar los campos de: Razón Social, Calle principal, N° de lote o nomenclatura, Calle secundaria y sector de acuerdo a la ubicación de su establecimiento, y escoger la Provincia, Cantón y Parroquia de acuerdo a la ubicación de su establecimiento.

|                | Automatical and a second second |                   |            |  |
|----------------|----------------------------------------------------------------------------------------------------|-------------------|------------|--|
| RUC o RIGE     | Numero de establecimiento:                                                                                                    |                   |            |  |
| 0104905948001  | 1 Validar establecia                                                                                                    | sienta -          |            |  |
| Razón social   | Nombre comercial                                                                                                    |                   |            |  |
| Cale principal | Número de lote / nomenciatura:                                                                                                    | Cale securidaria: | Sector:    |  |
| AV. AMAZONAS   | 3/71-45                                                                                                    | VENTINELA         | 8 DE JULIO |  |
| Provincia      | Canton                                                                                                    |                   | Parroquia  |  |
|                |                                                                                                    |                   |            |  |

Ilustración 10. Página de ingreso de datos

Nota: Debe tener en cuenta que los campos de Zona, Distrito y Circuito son obligatorios para Farmacias.

| Circuito par          | a las Fi | armacias                     |                                 |
|-----------------------|----------|------------------------------|---------------------------------|
| Zona<br>Seecocre Zona |          | Distito<br>Secolume Distritu | Circuit:<br>Selectione Circuito |
|                       |          | Tables constants             | Course all delations            |

## Ilustración 11. Campo obligatorio para farmacias

10. Seleccionar la Actividad principal del establecimiento

| tédel i          |    |
|------------------|----|
| oxyona           | 26 |
| eccerc.          |    |
| Flering retented |    |
| New scindpad     |    |

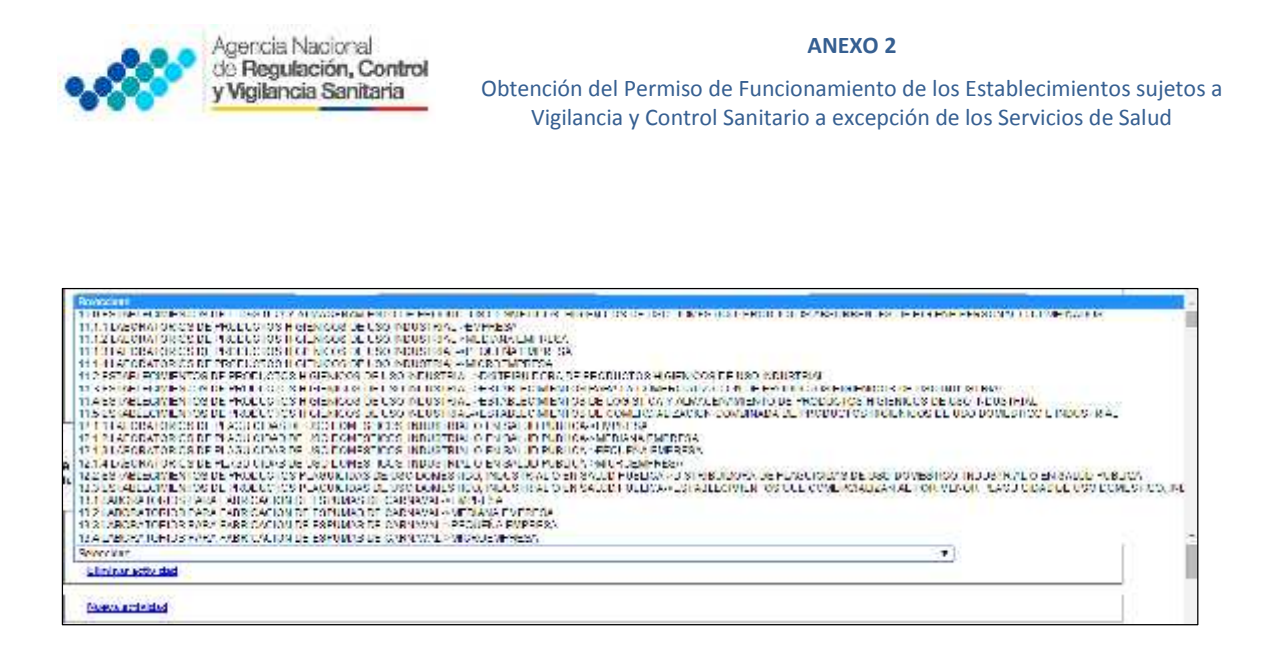

Ilustración 12. Actividad principal del establecimiento

**Nota:** En caso de tener en el mismo establecimiento (dirección o ubicación) más de una actividad comercial deberá ingresar en el sistema todas las actividades adicionales registradas en el SRI o RISE. En caso que las actividades comerciales se realicen en otro establecimiento (otra dirección o ubicación) deberá solicitar otro permiso de funcionamiento.

Para escoger una o más actividades secundarias del establecimiento se debe dar clic en "Nueva Actividad".

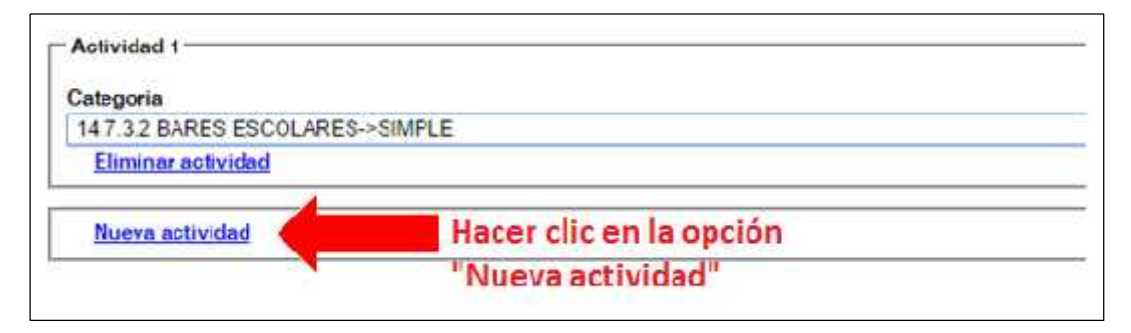

Ilustración 13. Selección de Nueva Actividad.

Para farmacias: Al seleccionar la actividad "2.10 ESTABLECIMIENTOS FARMACEUTICOS-FARMACIAS" se desplegaran los siguientes campos: Cédula del responsable técnico en donde se debe ingresar el número de cédula del Químico Farmacéutico o Bioquímico Farmacéutico; Cupo para nueva farmacia (si la farmacia ya tiene permisos de funcionamiento, por favor ingresar el número del mismo) debe ingresar los 4 últimos números del permiso de funcionamiento del año 2013.

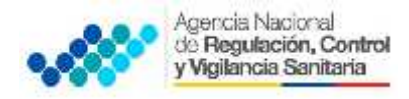

| 2 10 ESTABLECIMIENTOS FARMACE        | EUTICOS->FARMACIAS                                                                                                    |
|--------------------------------------|----------------------------------------------------------------------------------------------------|
| Cédula del responsable técnico 🥖     | Ingrese el número de cédula del                                                                                             |
|                                      | técnico responsable                                                                                                    |
| Cupo para nueva farmaci/ (si la farm | acia ya tiene permiso de funcionamiento, por favor registre el número del mismo).<br>Ingrese el número de cupo de farmacia/ |
| Eliminar actividad                   | permiso de funcionamiento del año 2013                                                                                      |

#### Ilustración 14. Indicaciones para farmacias.

Se debe escoger la actividad secundaria del establecimiento y repetir este procedimiento para seleccionar otras actividades secundarias en caso que sea requerido.

En caso de haber escogido mal la actividad del establecimiento el ciudadano debe dar clic en la opción "Eliminar actividad"

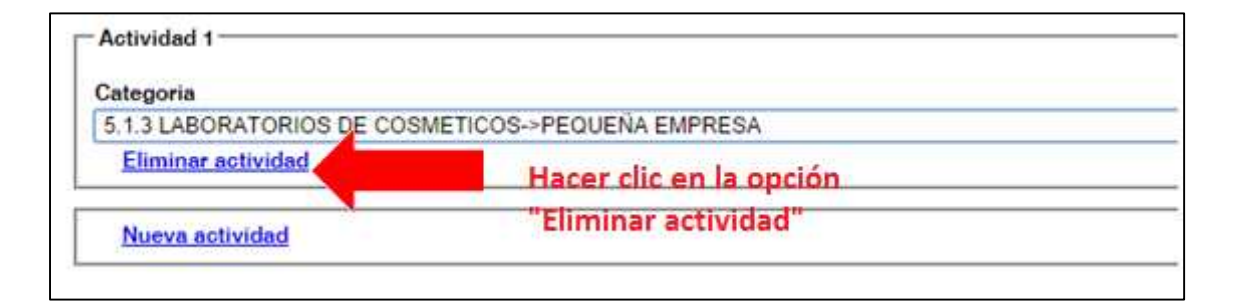

#### Ilustración 15. Opción de Eliminar Actividad

**Nota 1:** Para los establecimientos turísticos deben seleccionar su categoría de acuerdo al certificado emitido por el Ministerio de Turismo, Quito Turismo y para Manta la categorización dada por Dirección de Turismo.

Cuando el establecimiento requiera de un Técnico Responsable, al momento de escoger la actividad del establecimiento aparecerá la opción **"Cédula del Responsable Técnico"** donde deberá ingresar el número de cédula, el técnico deberá estar registrado en el Ministerio de Salud Pública. El cual será verificado en línea, en caso de no estar registrado no podrá seguir con el trámite de obtención del permiso de funcionamiento en la respectiva Cartera de Estado.

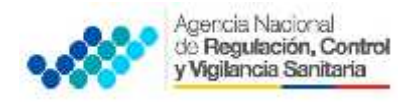

| 10 19 2 ESTABLECIMIENTOS DESTINAD |                                                 |
|-----------------------------------|-------------------------------------------------|
| 12.10.3 ESTABLEGIMIENTOS DESTINAD | IOS A DA ELADORACIÓN DE TINOS-PEQUENATINDOSTRIA |
| Cédula del responsable técnico    | Ingrese el número de cédula del                 |
| 1225447858                        |                                                 |
| Eliminar actividad                | Representante tecnico                           |
|                                   |                                                 |

Ilustración 16. Ingreso de número de cédula del responsable técnico

**Nota 2:** En caso que el número de cédula del **"Responsable técnico"** no se encuentre validado por el sistema debe enviar un correo electrónico a la siguiente dirección <u>quejas@controlsanitario.gob.ec</u> o <u>consultas@controlsanitario.gob.ec</u> con los siguientes datos: Nombres y Apellidos, Número de cédula, Dirección domiciliaria, Número de teléfono convencional, Número de teléfono celular, Dirección de correo electrónico y escáner del título profesional en formato PDF debidamente registrado en el Ministerio de Salud Pública.

**Nota 3:** En caso de no poder registrar el **"Cupo de la farmacia"** igualmente enviar un correo a la siguiente dirección <u>quejas@controlsanitario.gob.ec</u> o <u>consultas@controlsanitario.gob.ec</u> adjuntando pdf el RUC y el Permiso de Funcionamiento del último año, o dirigirse a la Coordinación más cercana de su provincia y registrarse en la base de datos con el direccionamiento de los Analistas Zonales

Una vez llenados todos los campos requeridos debe hacer clic en "Guardar y continuar".

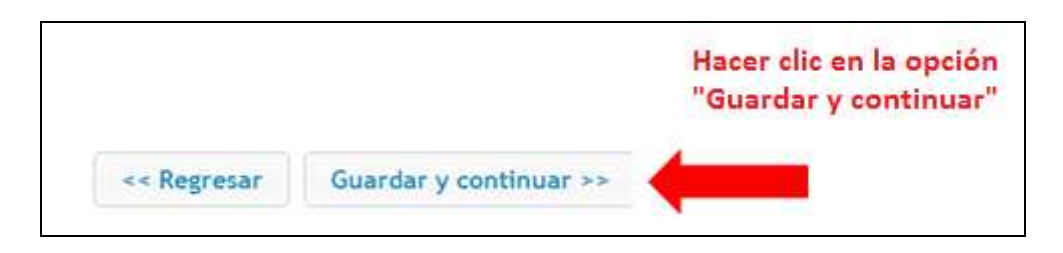

#### Ilustración 17.Opción Guardar y continuar

En caso que alguno de los datos ingresados estén incorrectos aparecerá el siguiente mensaje con letras rojas en la pantalla especificando cual es el error, para lo cual deberá corregir los datos para continuar.

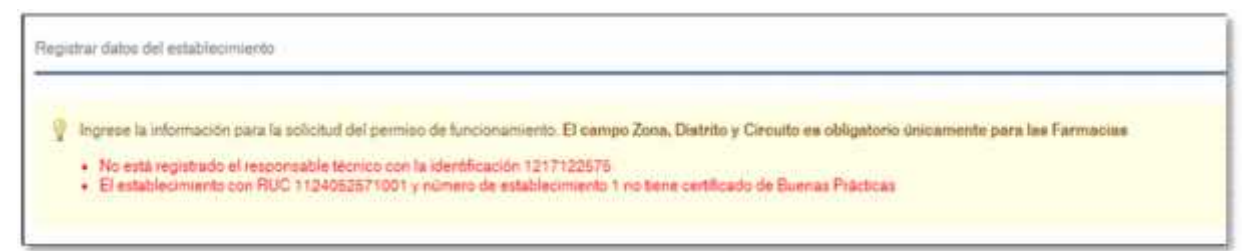

Ilustración 18. Mensaje de error

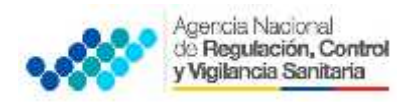

**Nota 4:** Si la opción de categoría del establecimiento (mediana industria, pequeña industria, microempresa o artesanal) y aquellos establecimientos que se encuentren certificados en BPM, no se encuentren disponibles, deberán enviar un correo electrónico a <u>quejas@controlsanitario.gob.ec</u> o <u>consultas@controlsanitario.gob.ec</u> con los siguientes datos:

- Establecimientos mediana industria, pequeña industria, microempresa, artesanales: adjuntar en formato PDF el RUC o RISE del establecimiento y la categorización dada por el MIPRO.
- Establecimientos que tienen Certificado de BPM: adjuntar en formato PDF el RUC del establecimiento y el Certificado de BPM.

Hacer clic en la opción "Guardar y continuar" << Regresar Guardar y continuar >>

Una vez corregidos los campos requeridos debe hacer clic en "Guardar y continuar".

**11.** El usuario deberá adjuntar en formato PDF los requisitos específicos de cada establecimiento (ver Anexo 3. Guía de requisitos para la obtención de permisos de funcionamiento).

| lecuerde que los le                                                                                                    | quisilos deben estar en to mato p <mark>d</mark> i |                                                                  |                                                                                                    |
|----------------------------------------------------------------------------------------------------|----------------------------------------------------|------------------------------------------------------------------|----------------------------------------------------------------------------------------------------|
| Dequisitos segun las ar                                                                                                    | tividades estaccionadas                            | 22,192,69                                                        |                                                                                                    |
| Activided Requestos<br>2.2.1 Liste de forme termedeur de y productos natura os de uso<br>EMPRESA concreteitarias según el caso, (Stiligate in) |                                                    | Arguntes<br>Selector ar archiva, i hingúr ar cino se receivilado | Destription<br>Lista de forma namecédities,<br>y productos nature, os de uso<br>medicinal en general, que<br>va a citabo rator convisionery<br>comechalizando según el<br>carao |

## Ilustración 19. Página para adjuntar los requisitos

Para subir el archivo requerido debe dar clic en la opción seleccionar archivo

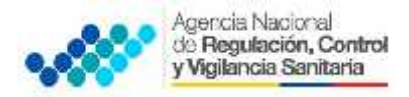

**ANEXO 2** 

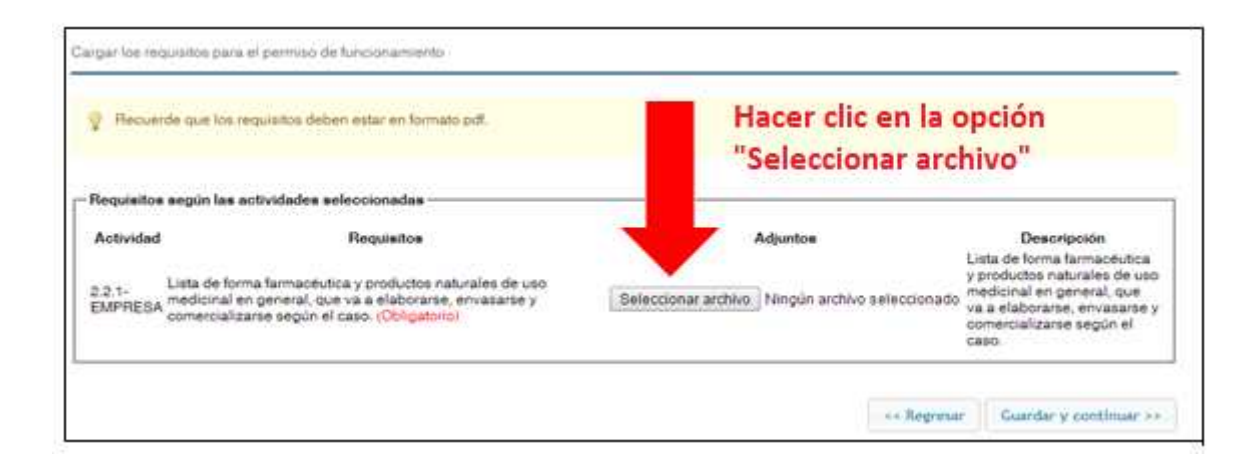

#### Ilustración 20. Página para adjuntar los requisitos

El usuario previamente deberá escanear los requisitos y guardarlos en su computador para poder adjuntar los requisitos que le solicite es sistema, el ciudadano para anexar lo solicitado deberá dar clic en la opción **"abrir"** 

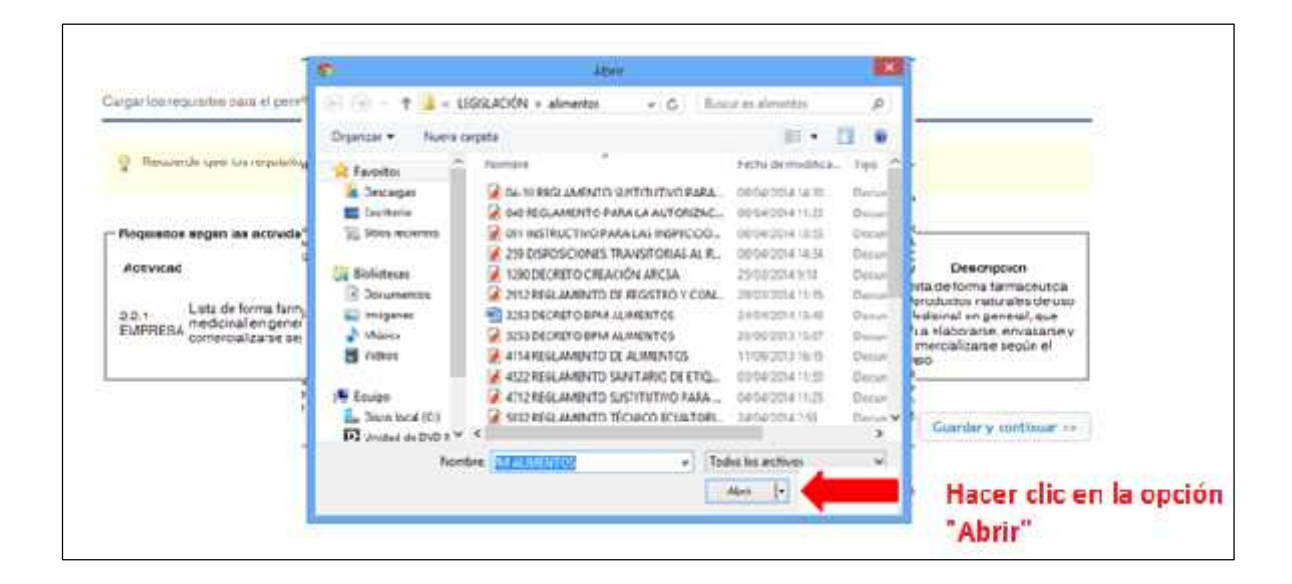

Ilustración 21. Página para subir archivos PDF.

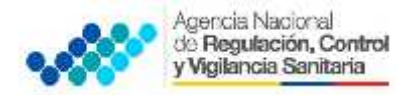

| Requisitos según las actividades seleccionadas<br>Actividad Requisitos Adjuntos Descripciór<br>Lista de forma farmacéutica y productos naturales de uso y productos naturales de uso |                                                                                                    |  |
|----------------------------------------------------------------------------------------------------|----------------------------------------------------------------------------------------------------|--|
| Actividad Requisitos Adjuntos Descripción<br>Lista de forma farmacéutica y productos naturales de uso productos naturales de uso productos naturales de uso                          |                                                                                                    |  |
| 221. Lista de forma farmacéutica y productos naturales de uso                                                                                                    | Descripción<br>Lista de forma farmacéutica<br>y productos naturales de uso<br>medicinal en general, que<br>us a abaccarse o |  |
| EMPRESA medicinal en general, que va a elaborarse, envasarse y Examinar 3004 rosero por                                                                                              |                                                                                                    |  |
| comercializarse según el caso. (Debgatorio) comercializarse seg<br>caso.                                                                                                    | ùn el                                                                                                    |  |

Una vez subidos los requisitos requeridos debe hacer clic en "Guardar y continuar".

Ilustración 22. Opción de Guardar y continuar.

**Nota:** En caso de que no pueda adjuntar los archivos requeridos enviar un correo electrónico a la <u>quejas@controlsanitario.gob.ec</u> o <u>consultas@controlsanitario.gob.ec</u>

12. Se desplegará una pantalla de se podrá visualizar la "SOLICITUD DE PERMISO DE FUNCIONAMIENTO" donde el ciudadano podrá corroborar la información que ingreso del representante legal y el establecimiento, en caso de que exista algún error podrá hacer clic en la opción "Regresar" hasta llegar a la pantalla "REGISTRAR DATOS DEL ESTABLECIMIENTO".

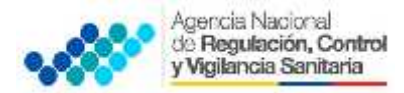

#### ANEXO 2

Obtención del Permiso de Funcionamiento de los Establecimientos sujetos a Vigilancia y Control Sanitario a excepción de los Servicios de Salud

| Representante legal    | JUAN ANDRÉS VEGA HIDALGO |
|------------------------|--------------------------|
| RUCRISE                | 1124052571001            |
| Número de establecimie | 1 000                    |
| Razón social           | EL VERANO                |
| Nombre comercial       | EL VERANO                |
| Calle principal        | LAS HIEDRAS              |
| Número de lote         | N71-45                   |
| Calle secundana        | LOS PINOS                |
| Calle sector           | 6 DE JULIO               |
| Provincia              | PICHINCHA                |
| Carton                 | QUITO                    |
| Parroquia              | COMITE DEL PUEBLO        |
| Zona                   |                          |
| Circuito               |                          |
| Circuito               |                          |
| Correo electrónico     | elverano@yahoo.com       |
| Valor a pepar          | 244.8                    |
|                        |                          |

#### Ilustración 23. Datos ingresados

El ciudadano debe hacer clic en la opción **"Haga clic en este enlace para leer los términos y condiciones de uso de la aplicación"** para visualizar los términos y condiciones

|                                                                                                    |                                                                                                    | **     | M           |                                                                                                    |
|----------------------------------------------------------------------------------------------------|----------------------------------------------------------------------------------------------------|--------|-------------|----------------------------------------------------------------------------------------------------|
| SOLICITUD DE PERMIS                                                                                                    | DE FUNCIONAMENTO                                                                                                    |        |             |                                                                                                    |
| Representante legal.<br>RUC/RISE<br>Número de establecimie<br>Ractin social<br>Nombre comercial<br>Calle principal<br>Número de lote<br>Calle secundiaria<br>Calle sector<br>Provincia<br>Cantón<br>Parroquía | JUAN ANDRES VEGA HIDALGO<br>1124062671001<br>10: 1<br>EL VERANO<br>EL VERANO<br>LAS HEDRAS<br>N71-45<br>LOS PINOS<br>6 DE JULIO<br>PICHINCHA<br>QUITO<br>COMITE DEL PUEBLO |        |             |                                                                                                    |
| Zona<br>Circuito<br>Circuito<br>Conso electrónico<br>Valor a pagar<br>Haga clic en este enlace<br>Acepto los términos y                                                                                       | elverano Syahoo.com<br>244 8<br>para leer los Mimmos y condiciones de uso de la aplicación<br>condiciones de uso expuestas en el documento del enlace precedente           |        |             | Hacer clic en la opción<br>en este enlace para<br>leer términos y<br>condiciones de uso de<br>la aplicación |
|                                                                                                    | Ca                                                                                                    | ncelar | <+ Repretar | Solicitar permisos de funcionamiento                                                                        |

Ilustración 24. Página verificación de datos

Se despliega los términos y condiciones de uso del sistema.

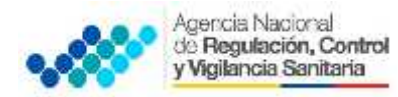

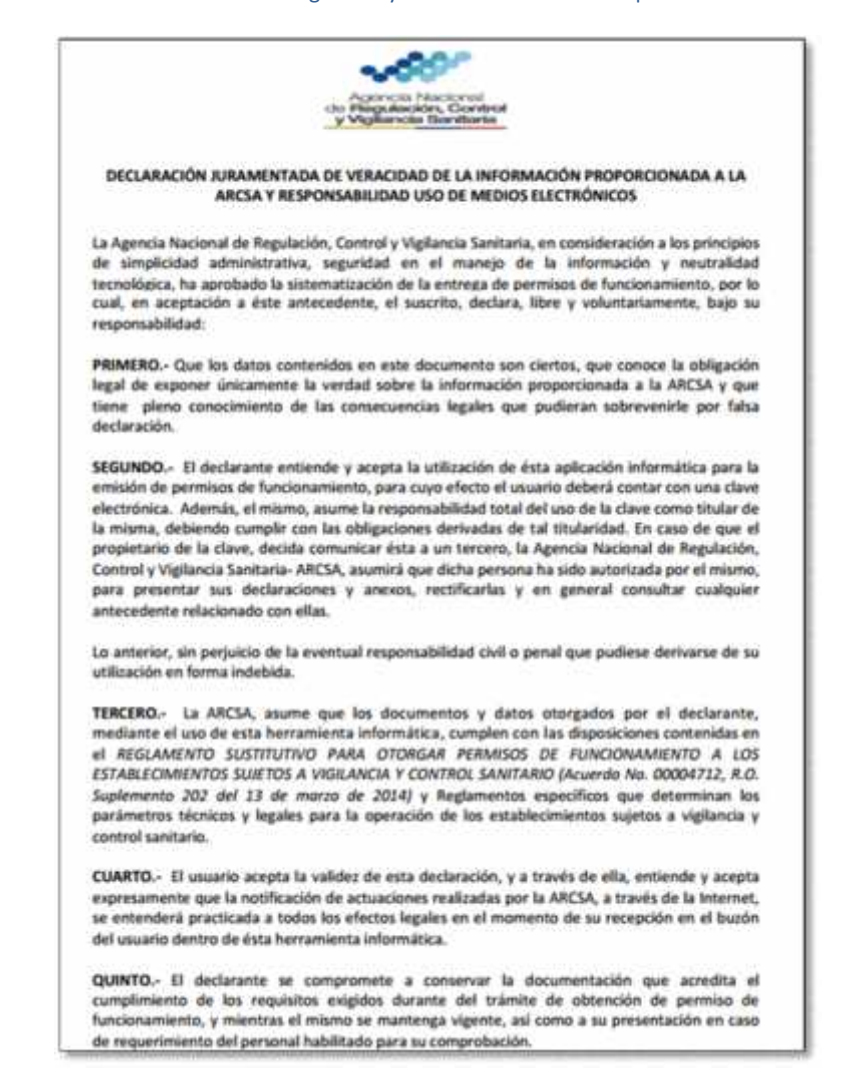

Ilustración 25. Declaración Juramentada de Veracidad de la información Proporcionada a la ARCSA y responsabilidad uso de medios electrónicos

Después de leer los términos y condiciones del sistema debe hacer un clic en "Acepto los términos y condiciones de uso expuestas en el documento del enlace precedente"

| pto los términos y condiciones de uso expuestas en el documento del | enlace precedente |             |                                       |
|---------------------------------------------------------------------|-------------------|-------------|---------------------------------------|
| Hacer clic en la opción                                             | Cancelar          | << Segresar | Sollicitar permisos de funcionamiente |
| acepto los términos o                                               |                   |             |                                       |
| condiciones de uso                                                  |                   |             |                                       |
| expuestas en el                                                     |                   |             |                                       |
| documento del enlace                                                |                   |             |                                       |
| precedente                                                          |                   |             |                                       |

Ilustración 26. Lugar donde se debe hacer Clic para aceptar condiciones

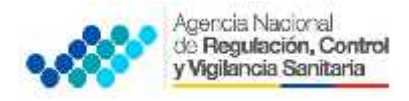

#### Después debe hacer clic en la opción solicitar permiso de funcionamiento

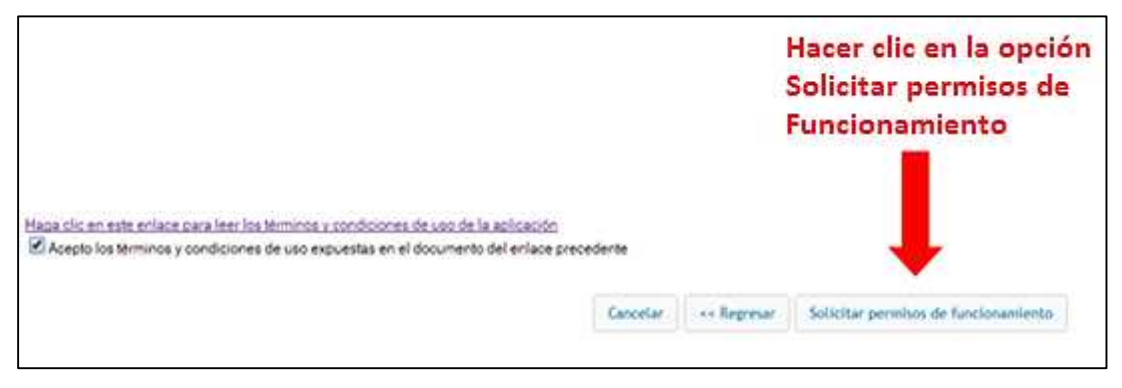

Ilustración 27. Icono donde se solicita el Permiso de Funcionamiento

**13.** Se desplegará la pantalla **Mis trámites** en donde se debe seleccionar la solicitud haciendo clic sobre ella y después haga clic en **"visualizar solicitud"** 

| a de solicitudes        |                                         | Hacer clic<br>Visualizar S     | en la opción 📚 👔<br>Solicitud   |                    |                  |
|-------------------------|-----------------------------------------|--------------------------------|---------------------------------|--------------------|------------------|
| Crear solotud 🛛 🛞 Edtar | solicitud 🧪 Visualizar solici           | tud 🎇 Cancelar solicitud       |                                 |                    |                  |
| No de la solcitud       | Establecimiento -                       |                                | Proceso                         | Fecha de solicitud | Fecha de emisión |
|                         | LUIS ALBERTO CONTRI                     | ERAS                           | Nuevo permiso de funcionamiente | 2014-04-23         |                  |
|                         | LUIS ALBERTO CO                         | 1                              | Nuevo permiso de funcionamienti | 2014-04-23         |                  |
|                         | LUIS ALBERTO COL                        | 1                              | Nuevo permiso de funcionamente  | 2014-04-23         |                  |
|                         | LUIS ALBERTO CO                         | ¥                              | Nuevo permiso de funcionamiento | 2014-04-23         |                  |
|                         | LUIS ALBERTO CO                         | E)                             | Nuevo permiso de funcionamiento | 2014-04-23         |                  |
|                         | Primero se<br>solicitud h<br>sobre ella | eleccionar la<br>naciendo clic |                                 |                    |                  |

Ilustración 28. Pantalla Mis trámites

Aparecerá la siguiente pantalla donde se encuentran los datos ingresados.

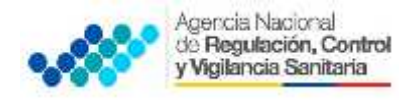

| Hatos del Bepresentante Legal                                         |                                        |
|-----------------------------------------------------------------------|----------------------------------------|
| Nondire del Propietano o Representante Legal 10.4% ANTHÉS VEGALIDALCO |                                        |
| Identifiqueron del Representante (19406207)                           |                                        |
| Direction del Representante 1851/0/00/85 Y1/90/85                     |                                        |
| Telefonos del Representante 2400002 (0000686/45                       |                                        |
| Uatos del Establicomiento                                             |                                        |
| Nombre o Dando Social del Establecimiento EL VER/200                  |                                        |
| Nilmern de LILIC del establecimiente 11240525/1001                    |                                        |
| Número de establecimiento 1                                           |                                        |
| Sector del establecimiento V DE-ULIO                                  |                                        |
| Parrogula del establecimiento 1                                       |                                        |
| Dirección del establecimiento LAS HEERAS Y LOS FINOS                  |                                        |
| Actividades                                                           |                                        |
| L mail de establecimiento civurario€ yanos com                        |                                        |
| Telélono Entroipel d <mark>el</mark> establecimiente 2455032          |                                        |
| Fermiso de Luccionamiento                                             |                                        |
| Numero de noticitad 2014-0000029-0000000                              |                                        |
| Leoha de solicitud 2014-04725 10 EN 78                                |                                        |
| Fesha de emision 2014-04-26 10 46 48                                  |                                        |
| Numero de permiso                                                     |                                        |
| losc.                                                                 |                                        |
|                                                                       |                                        |
|                                                                       | Unten de pags - Registrar pags - Reste |

Ilustración 29. Pantalla de Datos ingresados

En caso de haber errores en los datos ingresados el ciudadano tiene la opción de corregir los datos haciendo clic en la opción **"Editar solicitud"**, también el ciudadano puede cancelar la solicitud al hacer clic en **"Cancelar solicitud"** previa selección del trámite que desea editar o cancelar antes de registrar el pago.

| Teal solicitud 🐨 Edital solicitud 🥖 visualizal solicitud | Cancelar solicitud |
|----------------------------------------------------------|--------------------|
|----------------------------------------------------------|--------------------|

Ilustración 30. Opciones de "Editar solicitud" y "Cancelar solicitud"

De estar correctos los datos ingresados de la ilustración 30 el ciudadano debe hacer clic en **"Orden de pago"**.

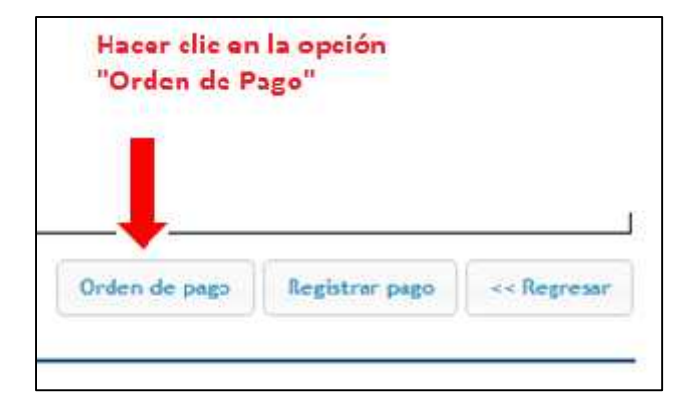

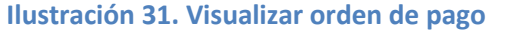

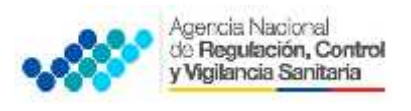

**Nota:** Los establecimientos que no requieren pago se emitirá inmediatamente el permiso de funcionamiento para que sea impreso por el ciudadano.

14. Aparecerá una pantalla en la que se visualiza la orden de pago donde consta el valor a pagar, los números de cuenta del Banco del Pacífico o Banco de Fomento donde podrá realizar el pago.

|                                                                                                    | 0                                                                                                    | RUEND                                                                                                    | E PAGO                                                                                                    |                                                                                                    |                                                                                  |
|----------------------------------------------------------------------------------------------------|----------------------------------------------------------------------------------------------------|----------------------------------------------------------------------------------------------------|----------------------------------------------------------------------------------------------------|----------------------------------------------------------------------------------------------------|----------------------------------------------------------------------------------|
|                                                                                                    |                                                                                                    |                                                                                                    | On                                                                                                    | len de Page                                                                                                    | 000000018                                                                        |
| Solicitud: 2                                                                                                    | 014-0000029-00000                                                                                                    | 101                                                                                                    |                                                                                                    |                                                                                                    |                                                                                  |
| Ciudad de l                                                                                                    | institución: Quito                                                                                                    |                                                                                                    |                                                                                                    |                                                                                                    |                                                                                  |
| Razon Soci                                                                                                    | EL VERANO                                                                                                    |                                                                                                    |                                                                                                    |                                                                                                    |                                                                                  |
| Calle princi                                                                                                    | pal del establecimie                                                                                                    | mac LAS HI                                                                                                    | EDRAS                                                                                                    |                                                                                                    |                                                                                  |
| RUC :1124                                                                                                    | 052571001 Núm                                                                                                    | nero de establ                                                                                                    | ecimiento: 1                                                                                                    |                                                                                                    |                                                                                  |
| Fecha de ve                                                                                                    | ncimiento de Order                                                                                                    | a de Pagac                                                                                                    |                                                                                                    |                                                                                                    |                                                                                  |
| Nombre de                                                                                                    | documento: Nuevo                                                                                                    | penniso de fu                                                                                                    | ncionamiento                                                                                                    |                                                                                                    |                                                                                  |
| UD. PODR<br>Banco<br>Núme<br>Banco<br>Número de<br>Número de<br>Número de<br>Teléfono de<br>Celular del<br>Fecha de en                           | A DEPOSITAR EN<br>No 1 <u>; BANCO DE</u><br>no de cuenta: <u>7465</u><br>No 2 <u>; BANCO N/</u><br>no de cuenta: <u>30011</u><br>realizar una transfer<br>identificación del re<br>representante legal<br>representante legal<br>nisión : 2014-04-25 | N SÓLO UNA<br>L PACIEICO<br>168<br>ACIONAL DE<br>108015 Các<br>encia el RUC<br>presentante la<br>2413032<br>099856325<br>Fecha de        | DE LAS SIGU<br>                                                                                                    | ENTES CU<br>BRIENTE<br>CUENTA CS<br>30113<br>1768169530<br>1<br>0ALGO<br>14404-25                              | DRRIENTE                                                                         |
| -                                                                                                    | 0                                                                                                    | encepte de orden                                                                                                    | qe bolla                                                                                                    |                                                                                                    | Tutal                                                                            |
| 1                                                                                                    | Patroniso                                                                                                    | de fancionamies                                                                                                    | ne / canticade                                                                                                    |                                                                                                    | \$244.8                                                                          |
| Observation<br>- En efective:<br>- Transference<br>laborables,<br>- Una var can<br>comprobate<br>visualicula, ha<br>- La factura n<br>La factura | te<br>la acreditación ex inma<br>a huncaria: de ILANCO<br>relado en el huncar los v<br>fel deposito o transferer<br>gen en la opción REGE<br>procesoria según el ord<br>ra computa en su hundej                                                      | diates. En chespar<br>PACIFICO A P<br>diarras correspon<br>reis , harper impre<br>STRAIL PAGO -<br>en de Torgada a 1<br>p de selicitudos | la accoditación en<br>ACIFICO es inner<br>dicentes a cota Orde<br>ne al sinterna, en la<br>abrila al sinterna, en<br>abrila al sinterna pa<br>a bandeja de entrad | 48 Junna Jahum<br>Jana, de otros la<br>n de Pago, favo<br>handeja escoja<br>na su respectivo<br>a del contako. | èlles.<br>muite et 24 horse<br>e occaseur el<br>'le solicitud y<br>a aprobación. |

Ilustración 32. Ejemplo de orden de pago

El ciudadano debe imprimir la orden de pago y realizar el pago correspondiente en cualquiera de los dos Bancos autorizados.

**15.** Una vez realizado en pago el ciudadano debe subir el comprobante del pago en formato PDF haciendo clic en **"Registrar pago"**.

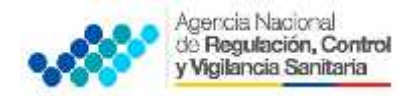

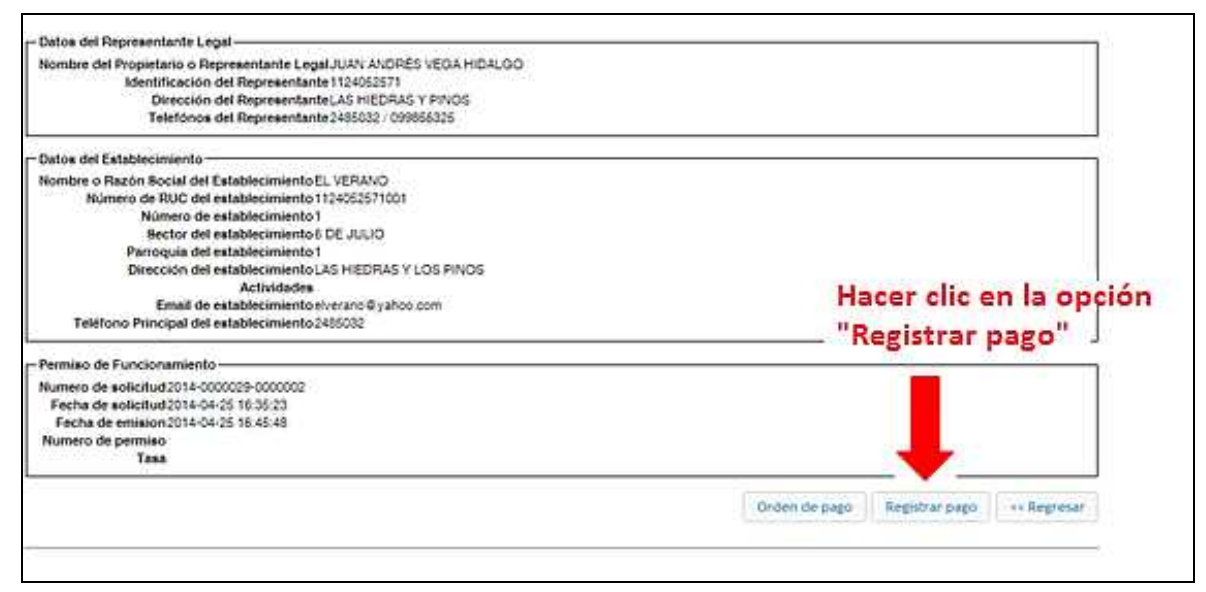

Ilustración 33. Pantalla para registrar pago

Aparecerá la siguiente pantalla donde deberá subir el comprobante de pago, la fecha de depósito, el banco donde realizó la transacción, referencia del depósito; finalmente debe hacer clic en la opción **"Registrar pago"** 

| uca el corrorocante de pago<br>echa del decosto:<br>anco en el cual se realizó el pago<br>Seleccionar archivo Ningún archivo seleccionado Cancelar<br>el cual se realizó el pago<br>Seleccione.                                                                                                    | ostrar comprobante de pago                                                              |                                       |               |                       |      |
|----------------------------------------------------------------------------------------------------|-----------------------------------------------------------------------------------------|---------------------------------------|---------------|-----------------------|------|
| na el correctorante de pago<br>cha sel decosito<br>neo en el cual se realizó el pago<br>Seleccone.<br>Terencia del decosito:<br>Hacer clic en la opción                                                                                                    | And the second second second                                                            |                                       |               |                       |      |
| ta el corrorotante de pago<br>sta del decosto:<br>sto en el cual se realizó el pago<br>Beleccone.<br>Harenca del decosto:                                                                                                    |                                                                                         |                                       |               |                       | I    |
| ta el corrorotante de papo<br>sta del decosto:<br>tos en el cuel se realiza el papo<br>stel decosto:<br>terencia del decosto:<br>Terencia del decosto:<br>Terencia del decos |                                                                                         |                                       |               |                       | I    |
| a el comprobante de papo<br>na del deposito:<br>co en el cual se realizó el papo<br>Seleccone.<br>rencia del deposito:<br>Hacer clic en la opción                                                                                                    |                                                                                         |                                       |               |                       | I    |
| a el corrocobante de pago<br>na del deposito:<br>co en el cuel se realizó el pago (Seleccone                                                                                                    |                                                                                         |                                       |               |                       | I    |
| a el corrorocante de pago<br>Ta del decosto:<br>co en el cuel se realizo el pago (Seleccone                                                                                                    |                                                                                         |                                       |               |                       | I    |
| a el corrorobante de pago Seleccionar archivo Mingún archivo seleccionado Cancelar<br>na del decosto:<br>co en el cuel se realizó el pago Seleccione •<br>erencia del decosto:                                                                                                    |                                                                                         |                                       |               |                       |      |
| na el comprotante de papo<br>na del decosto<br>co en el cue se realizó el papo (Seleccone                                                                                                    |                                                                                         |                                       |               |                       | - 1  |
| a el conorocante de papo<br>ra del deposto:<br>co en el cual se realizó el papo<br>seleccone.<br>erencia del deposto:<br>Hacer clic en la opción                                                                                                    |                                                                                         |                                       |               |                       |      |
| ra del depositor<br>roc en el cual se realizó el pago (Seleccone                                                                                                    |                                                                                         |                                       |               |                       |      |
| recen el cue se resizo el sago (Seleccone                                                                                                    | oa el comprobante de pago                                                               | Seleccionar archive N                 | ingún archivo | selectionado Cancelar |      |
| Hacer clic en la opción                                                                                                    | oa el corrorocarite de pago<br>cha del deposito:                                        | Seleccionar archive N                 | ingún archive | senccionado Cancelar  |      |
|                                                                                                    | ba el corrorobarite de pago<br>ofia del deposito:<br>rocien el cual se realizó el pago: | Seleccionar archivo N<br>Seleccione . | ingún archive | sexocionado Cancelar  | <br> |

#### Ilustración 34. Registro de pago

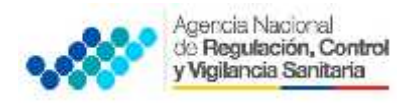

#### DATOS COMPLETOS TRANSFERENCIAS BANCARIAS

#### Banco del Pacífico:

Adjuntar la captura de pantalla completa de la transferencia donde conste la siguiente información:

- Nombre del dueño de la cuenta.
- Fecha y hora de la transacción, monto de la transferencia.
- Número de cuenta.
- (CTA 7465068) con el concepto de la transferencia.
- RUC al que se realizó la transferencia (ARCSA).

## Banco de Fomento:

- Nombre del dueño de la cuenta.
- Fecha y hora de la transacción, monto de la transferencia.
- Número de cuenta.
- (CTA 3001108015).
- RUC al que se realizó la transferencia (ARCSA).

#### Datos de cheques:

Por favor la primera vez que se cargue al sistema Automatizado de Permisos de Funcionamiento el trámite con su respectivo comprobante bancario debe incluir en esa hoja escaneada lo siguiente

- Captura del cheque.
- No. de cheque emitido.
- No. de cuenta desde la que se emitió el cheque.
- Nombre del dueño de dicha cuenta.

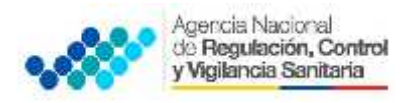

| NACO DE PROTETUR<br>Charles OVACON-P E<br>Janual III (ISPIENIE | S-000 AFEHETA NACIENAL DE JE<br>Loc.: FETETIO | 65.28 |
|----------------------------------------------------------------|-----------------------------------------------|-------|
| 004-05-25 104-6<br>Cala:004-01 104-6                           | 2 REF:4446210 Hormal OFAL                     | 65.28 |
| 2                                                              |                                               |       |

Ilustración 35: Número de Referencia del depósito

En el caso de transferencia bancaria el usuario deberá subir el comprobante de la transferencia incluyendo el nombre del dueño de la cuenta (En caso de no estar impreso en el comprobante, el solicitante deberá escribir su nombre en el comprobante.)

| De:<br>Envisă<br>Panii | banco@pichincha.com<br># martes, 24 de junio de 2014 20:42:35<br>vache86/6 hotmoñ.com                                                                                                    |
|------------------------|----------------------------------------------------------------------------------------------------|
|                        | BANCO PICILINCHA<br>Er contanna<br>BAACA ELECTRENICA                                                                                                    |
|                        | Señor(a):CHIMBO SACOTO VERONICA ALEXANDRA<br>Recho un cordíal salodo del Asesor Virtual del Banco Pichineha.<br>Este e-mail es un notificación electrósica de que su transferencia esta en<br>proceso. Recuerde que para que su transacción sen exitosa los datos de                                                                                                    |
|                        | ongen y desens deben moet sub ingresatori correctiverne.<br>A continuación le presentances el detalle de la minsacción:                                                                                                    |
|                        | I makely for a second second sec |
|                        | Coratin de Orligen: 6037788800                                                                                                    |
|                        | Banco Destino: BANCO DEL PACIFICO                                                                                                    |
|                        | Cuenti: Acreditado: 7465068                                                                                                    |
|                        | Nonfire del<br>Beneliciario: ARCSA                                                                                                    |
|                        | Tips Identificación<br>Remeticiente: RUC                                                                                                    |
|                        | and the log life life in the                                                                                                    |
|                        | felemiliención<br>Beneficiació: 1708169530001                                                                                                    |
|                        | felcatilBenzisin<br>Benziscia:<br>Montu: \$81.60                                                                                                    |

Ilustración 36: Comprobante de Trasferencia Bancaria

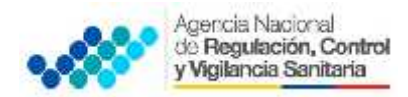

| ll's                                   | NTER EXO                                                                                                    |
|----------------------------------------|----------------------------------------------------------------------------------------------------|
| BANCO PICHINCHA<br>En configata        | ā                                                                                                    |
| Transferencias Interbancarias          | Nation, 11 da marzo de 2014-16/40                                                                                                    |
| A La estadás bas de seikarta carrésito |                                                                                                    |
| -Orcen                                 | Sector Sector Se |
| Baneo Onisan Islanco Pichincho         |                                                                                                    |
| Mando a transferir 163.2 USD           | 1-400 March 1000 - 1000 - 1000                                                                                                    |
| Cap. Debho 3097513404 Jua              | w Eduardo Pérez Ortega                                                                                                    |
| Saldo Anterior 163/20                  |                                                                                                    |
| Sakin-Actual 0.00                      | A                                                                                                    |
| -Cesis:                                |                                                                                                    |
| Tipo identificación R G                |                                                                                                    |
| Identificación 1768169530001           |                                                                                                    |
| Numbre Institución BANCO DEL PACIFICO  | Nombre escrito a mano                                                                                                    |
| Rannticiarin ARGSA                     |                                                                                                    |
| Nro. Cta. Acroeditar 7465063           |                                                                                                    |
| Tipe Gomenie                           |                                                                                                    |

Ilustración 37: Comprobante de Transferencia sin Nombre Impreso

En el caso de transferencias al Banco de Fomento deberán adjuntar el comprobante de transferencia con el número de cuenta bancaria y RUC de la ARCSA

| - A.                  |                           | 1999.000          | hora: 10.4                        | 945         |                            |                    |     |
|-----------------------|---------------------------|-------------------|-----------------------------------|-------------|----------------------------|--------------------|-----|
| 0                     | talle de OFIS Tr          | unitadas en el    | SPI-SP to arise of                | AVAGED      | O MIGUEZ VIDU              | EL AINERI BEIZDOIN |     |
|                       |                           | ht.m. Ret. B      | CE.3137439                        |             |                            |                    |     |
| tiistiituu            | ián Peblica: GOD E        | THE MUNICIPAL     | UE ZAMORA                         |             |                            | - Cle - 59220019   | Ē   |
|                       | ishtuvión Receptor        | a BANCO DE POM    | REN TO                            |             |                            | Cia. Geo. : 410004 | £   |
| ausdas. Financiero da | tia<br>a thur do Filuforo | neiner            | Nom Seo,                          | T<br>Ctn.   | Foc Proc<br>Banco          | Estado             |     |
| NOD OF TOWORTO DOIN   | 143.20                    | 400 176816252000° | IGENCIA NACIONAL<br>IE REQUINCION |             | 19 102 10 4<br>19 10 10 10 | AGRENITZEN         |     |
| Iotel 10              | 3.20 [Grg. 1]             |                   |                                   | ater in the |                            |                    |     |
|                       | 2                         | -                 |                                   |             |                            |                    | 1.4 |
|                       | 10.00                     |                   |                                   |             |                            |                    |     |

Ilustración 38: Comprobante de Pago del Banco de Fomento

Cuando sea el pago efectuado en cheque deben incluir: el número de cheque, el número de cuenta desde la que se realizó el depósito y el nombre del dueño de la cuenta (puede ser escrito a mano en la parte inferior del comprobante si fuera el caso)

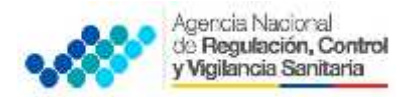

| BINCO DEL PACIFICO<br>N.F. M. AND M. SECTION                                             | Número de Cheque: 400-001-456<br>Dueño de la Cuenta: Juan Alberto Pérez Ort<br>Número de Cuenta del Dueño: 410105611 |
|------------------------------------------------------------------------------------------|----------------------------------------------------------------------------------------------------|
| 00128150 APR/1E/11 Cod.:<br>2014-07-21 BUILDE<br>Cala:002-01 AVALENCU SEF:6149110 Normal | 5 机酸.1 ① 1.80                                                                                                    |
|                                                                                          | Datos escritos a mano                                                                                                |

Ilustración 39: Comprobante de pago Efectuado con Cheque

Una vez registrado el pago el ciudadano tendrá que esperar 72 horas para que se valide el pago con el departamento financiero del ARCSA.

Para poder Visualizar el estado de la solicitud se debe ingresar al sistema en la **pantalla "LISTA DE SOLICITUDES 2015"** seleccionar la solicitud que se pintará de amarillo, hacer un clic en el símbolo

+ y se desplegará el estado de las tareas y una vez que este validado el pago se deberá escoger en la misma pantalla la opción **"Visualizar solicitud".** 

|     |                         |                           |                | Iĭ 📚                                  | ŵ fi           | <b>*</b> 0       |
|-----|-------------------------|---------------------------|----------------|---------------------------------------|----------------|------------------|
| n e | Course one              |                           |                |                                       |                |                  |
| n   | anteriated 🔮 Saturation | a 🥜 Maatoolorista 🎇 Conse | Der Alt dahich |                                       |                |                  |
|     | No de la solitificad    | Lyablear er la +          |                | Proves                                | Teda desolutad | Techa de entaném |
|     | 2014 2000021 0000204    | CARANELON                 |                | Racio perso de tero or cimento        | 2016-04-00     |                  |
|     | (2()22)                 |                           | 121000         | LOGENECIERS                           |                | rotra            |
|     | n normality and the     |                           | Ena para       |                                       |                | 2 12/12 01       |
|     | C VERT COLLEG           |                           | Ke ka da da    |                                       |                | 5014-04-00       |
| 1   | · tedan a bada          | Warmen and a second       |                |                                       | 1000           | 5                |
| T   | 244. 100724             | NUMBER OF STR             |                | Norse starting of the second starting |                |                  |
| ÷   | 204-100124-0010         | POSERGARIAGE A POSICINA   |                | Name parties de la constante          | 1744,74,79     |                  |
|     | 201/2001/21/202001      | 100 PTAL-OTT AL TYPE      |                | Hand part and a second second         | 111010         |                  |
|     | 22 A. 1. 1994 Th        |                           |                |                                       |                |                  |

Ilustración 40. Pantalla Lista de Solicitudes

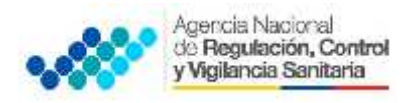

Una vez visualizada la solicitud y validado el pago, el ciudadano podrá imprimir el permiso de funcionamiento y su respectiva factura haciendo clic en **"Imprimir Factura"** e **"Imprimir Permiso"**:

| Detos de Estadeceneño<br>Roman Sacie Social de Establicimiento Ci                                                          | LEYVER A                                                                                                    |  |  |  |  |
|----------------------------------------------------------------------------------------------------|----------------------------------------------------------------------------------------------------|--|--|--|--|
| Binaro de 20° del antiblecimiento 12                                                                                       | Ion and Ion                                                                                                    |  |  |  |  |
| Nimero de establecimiento 5                                                                                                | an a sama dagawa                                                                                                    |  |  |  |  |
| Soctor del establecimiento Si                                                                                              | a serve charte                                                                                                    |  |  |  |  |
| Earricesa del establecimiento 3                                                                                            | AMOUNTY OVER IGRADIC DE ONE 1                                                                                                    |  |  |  |  |
| Dirección del establecimiento LUIS ROBALINO DESTO Y JULICILARIEA                                                           |                                                                                                    |  |  |  |  |
| Tipo de estáblicamiento Actividades                                                                                        | ESTRELECIMENTOS DESTINADOS A LA ELABORACIÓN DE CACAO, CHOCOLATE Y PRODUICTOS DE CONFITERÍA ARTESAVAL     ESTRELECIMENTOS DESTINADOS A LA ELABORACIÓN DE PRODUICTOS DE PRAADERÍA ARTESAVAL     ESTRELECIMENTOS FARMACEUTICOS FARMACIAS |  |  |  |  |
| Email de establecimiento m                                                                                                 | agaves@hothat.cvm                                                                                                    |  |  |  |  |
| Teléfono Principal del establecimiento: 34                                                                                 | 401126                                                                                                    |  |  |  |  |
| Fecta de solicituit (2014-04-3), 1511/43<br>Fecta de emisica:<br>Fecta de vencariento:<br>Número de pormiso:<br>Testa: @94 |                                                                                                    |  |  |  |  |
|                                                                                                    | AND AND AND AND AND AND AND AND AND AND                                                                                                    |  |  |  |  |
|                                                                                                    | 11                                                                                                    |  |  |  |  |

Ilustración 41. Opción para imprimir la factura y el permiso de funcionamiento

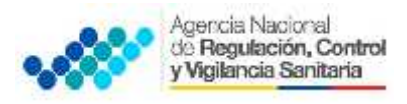

| AGENCIA NACIONAL DE REGULACIÓN,<br>CONTROL Y VIGILANCIA SANITARIA - ARCSA                                                                              |
|----------------------------------------------------------------------------------------------------|
| PERMISO DE FUNCIONAMIENTO: ARCSA-2014-19.1-00001                                                                                                    |
| Nombre o Razón Social del establecimiento: Luis Contreras                                                                                              |
| Nombre del Propietario o Representante Legal: Juan Perez                                                                                               |
| Namero del RUC del establecimiento: 0104905948001                                                                                                    |
| Provincia: PICHINCHA                                                                                                    |
| Cantón: QUITO                                                                                                    |
| Partoquia: IÑAQUITO                                                                                                    |
| Sector: 6 DE JULIO                                                                                                    |
| Dirección: AV, AMAZONAS N7F45 VEINTINILLA                                                                                                    |
| Calle principal: AV. AMAZORAS                                                                                                    |
| Codigo del establecimiento: 19.1                                                                                                    |
| Actividades / Tipo(s) de establecimiento(s):<br>• ESTABLECIMIENTOS DE RECREACIÓN O COMPLEJOS TURÍSTICOS PÚBLICOS Y<br>PRIVADOS Piscinas. Riesgo: Medio |
| Fecha de Emisión: 28-04-2014                                                                                                    |
| Fecha de Vigencia: 28-04-2015                                                                                                    |
| Valor: \$ 0.0                                                                                                    |
| to the is the is the is the is the                                                                                                    |
|                                                                                                    |
|                                                                                                    |
|                                                                                                    |
| Dr. Marco Debesa Gonzalez                                                                                                    |
| Coordinador General Técnico de Certificaciones - ARCSA                                                                                                 |
| Nota:<br>Las condecismes en la cual se emitió el Permisio de Funcionamiento, son verificables en cualquier nomento por la Agencia                      |

Ilustración 42. Ejemplo de Permiso de Funcionamiento

Para crear una nueva solicitud el usuario debe ingresar a la opción "Mis trámites" y crear otra solicitud.